Setting up activities for a meet in OTS

The Meet Referee for any given meet now has OTS access to add activities for that meet. Activities that might happen at a meet include deck mentoring of trainee officials, a deck tour for a new trainee or giving a stroke briefing during the officials meeting. These are all training experiences that our trainers can use for re-certification. To ensure that these activities are recorded into OTS and to have them listed as system tracked activities we are asking Meet Referees to do this. Step by step directions follow, it seems like a lot of steps but actually goes quite quickly and easily.

The first step is to enter the officials who were at your meet as usual. When this is completed go to the "Officials" tab.

|                             | 1                                    |                                   |                    |                                          |                          |                         | C                         | ONTAC      | TUS                | MY DECK PASS          | HI, DANIEL                       | • MY A                    | CCOUNT • I    | LOGO    |
|-----------------------------|--------------------------------------|-----------------------------------|--------------------|------------------------------------------|--------------------------|-------------------------|---------------------------|------------|--------------------|-----------------------|----------------------------------|---------------------------|---------------|---------|
|                             | 125 m                                |                                   | THINK              |                                          |                          | -Ser                    |                           |            | N. N               | Salar.                | SEARC                            | H                         |               |         |
| но                          | ME ABOUT                             | MEMBER                            | RESOURCES          | TIPS & TRAINI                            | NG E                     | VENTS                   | TIME                      | S NE       | ws                 | NATIONAL TEAM         | OLYMPIC                          | TRIALS                    | FOUNDATI      | ON      |
| ome / Member Resource       | s / Officials / (                    | Officials Trac                    | king System / I    | Meets and Eval                           | uations                  | 6                       |                           |            |                    |                       |                                  |                           |               |         |
| FFICIALS TRACKIN            | IG SYSTEM                            | I - MEET S                        | ETUP               |                                          |                          |                         |                           |            |                    |                       |                                  | Re                        | turn to Mee   | et Se   |
| leet Information            |                                      | Evalua                            | ators/Meet A       | dministrators                            | 1                        |                         |                           |            |                    | Officials             | E                                | valuatio                  | ons           |         |
| fficials for: 2013 OR       | MSC McSw                             | vimmville lı                      | nvitational        |                                          |                          |                         |                           |            |                    |                       |                                  |                           |               |         |
| Save your changes perio     | odically if you a<br>over the Positi | are going to sp<br>ons abbreviati | end more than 1    | I0 minutes editing<br>ns and Sessions' I | the offic<br>title to se | ials valu<br>ee their t | ies on this<br>translatio | s page :   | so that<br>er over | you don't lose your o | hanges if your<br>see their curr | browser :<br>ent certific | session times | out.    |
| If the number of sessions   | displays in red,                     | there are mor                     | e evaluation ses   | sions entered for t                      | he posit                 | ion than                | sessions                  | s listed l | nere.              |                       | COS GION OUT                     | and sounding              |               |         |
| The officials name is in bo | old if they are a                    | lso an evaluate                   | or, administrator, | or referee for the                       | meet.                    |                         |                           |            |                    |                       |                                  |                           |               |         |
| dd Officials                |                                      |                                   |                    |                                          |                          | -                       | Activities                | for this   | Meet               | Refresh Officials Da  | ta Refresh                       | Emails                    | Save (        | Can     |
| Nama                        | LSC/                                 | Non-Athlete                       | Email              |                                          |                          |                         |                           | Positio    | ons an             | d Sessions            |                                  | To Be                     | Evaluation    | Acti    |
| Name                        | Club                                 | Reg. Expires                      |                    |                                          | ST                       | CJ                      | SR                        | DR         | AR                 | Other                 | ?                                | Eval'd'                   | ? Status      | Acti    |
|                             | OR/CAT                               | 12/31/2013                        | ashland4@co        | omcast.net                               |                          |                         |                           |            |                    |                       |                                  |                           |               | Del     |
| Ashland, Sandie             |                                      |                                   |                    |                                          | 1                        |                         |                           |            |                    | •                     | \$                               |                           |               | E       |
| Prover Shari                | OR/TOR                               | 12/31/2014                        | shaken@eas         | vstreet.net                              | ST                       | CJ                      | SR                        | DR         | AR                 | Other                 | Other                            |                           |               | Del     |
| breder, onan                |                                      |                                   |                    |                                          |                          |                         |                           |            |                    | XK V I                | •                                |                           |               |         |
| Carlson. Eric               | OR/THSC                              | 12/31/2014                        | ejcarl1@gma        | il.com                                   | ST                       | CJ                      | SR                        | DR         | AR                 | Other                 | Other                            |                           |               | Del     |
|                             | OR/BEND                              | 12/31/2013                        | and the Ohmer      | 11                                       | ST                       | CL                      | SP                        | DR         | AR                 | Other                 | Other                            |                           |               | Del     |
| Cobb, Margaret              | ORBEND                               | 12/31/2013                        | mcobb@ben          | dbroadband.cor                           | 1                        | 0.5                     | 1                         |            | AN                 |                       | ¢                                |                           |               |         |
|                             | OR/CAT                               | 12/31/2014                        | anicia criscio     | ne@amail.com                             | ST                       | CJ                      | SR                        | DR         | AR                 | Other                 | Other                            |                           |               | Del     |
| Criscione, Anicia           |                                      |                                   | ameta.ensete       | ine@gmail.com                            | 1                        |                         |                           |            |                    |                       | \$                               |                           |               | E       |
|                             | OR/MAC                               | 12/31/2013                        | Dalrymple.ga       | ary@gmail.com                            | ST                       | CJ                      | SR                        | DR         | AR                 | Other                 | Other                            |                           |               | Del     |
| Dalrymple, Gary             |                                      |                                   |                    |                                          | 2                        |                         |                           |            |                    |                       | \$                               |                           |               | C       |
|                             | OR/MAC                               | 12/31/2014                        | melissedelar       | nare@gmail.con                           | ST                       | CJ                      | SR                        | DR         | AR                 | Other                 | Other                            |                           |               | Del     |
| De La Mare, Melisse         |                                      |                                   |                    |                                          |                          |                         |                           |            |                    | XJ ‡ 2                | <b>*</b>                         |                           |               | E       |
| DaBaana laa                 | OR/RCAC                              | 12/31/2013                        | jdepaepe@m         | cgriff.com                               | ST                       | CJ                      | SR                        | DR         | AR                 | Other                 | Other                            |                           |               | Del     |
| легаере, зое                |                                      |                                   |                    |                                          | 1                        |                         |                           | 1          |                    |                       | •                                |                           |               | L       |
| Fairbank, John              | OR/MSC                               | 12/31/2013                        | johnf@hagar        | nhamilton.com                            | ST                       | CJ                      | SR                        | DR         | AR                 | Other                 | Other                            |                           |               | Del     |
| unount, uom                 | 00/000                               | 40/04/004 *                       |                    |                                          | OT                       |                         | 00                        | 00         | 40                 |                       | •                                |                           |               |         |
| Fost, Shannon               | ORMSC                                | 12/31/2014                        | s.fost@comc        | ast.net                                  | SI                       | CJ                      | SR                        | DR         | AR                 |                       | ctner                            |                           |               | Del     |
|                             | OR/MSC                               | 12/31/2014                        | foutch             | ak com                                   | ST                       | CI                      | SR                        | DR         | AR                 | Other                 | Other                            |                           |               | Del     |
| Foutch, Carol               | 0.0.00                               |                                   | Jouten@vicin       | ik.com                                   |                          |                         |                           |            |                    | AC \$ 5               | ¢                                |                           |               | <u></u> |
|                             | OR/UN                                | 12/31/2013                        | gines@earth        | link net                                 | ST                       | CJ                      | SR                        | DR         | AR                 | Other                 | Other                            |                           |               | Del     |
|                             |                                      |                                   | gipeswearth        | inik.liet                                | _                        |                         |                           |            |                    |                       |                                  |                           |               |         |

Just above the officials' names, to the right of "Add Officials" and to the left of the Save/Cancel buttons you'll see "Activities for this Meet." Click this.

| $\sim$              | ATTERNATION OF  | 1             | - Martin      |              | STATE OF STATE |              |           | CON   | TACT US | • MY DECK PASS   | HI, DANIEL . MY A | CCOUNT - LOG | OFF |
|---------------------|-----------------|---------------|---------------|--------------|----------------|--------------|-----------|-------|---------|------------------|-------------------|--------------|-----|
| USA                 |                 | 87            |               |              |                |              | -         |       | er.     | and and a second | SEARCH            |              | 0   |
| A A                 | номе            | ABOUT         | MEMBER F      | RESOURCES    | TIPS & 1       | RAINING      | EVENTS    | TIMES | NEWS    | NATIONAL TEAM    | OLYMPIC TRIALS    | FOUNDATION   |     |
|                     |                 |               |               |              |                |              |           |       |         |                  |                   |              |     |
| Home / Member       | Resources /     | Officials / O | ficials Track | ing System / | Meets and      | d Evaluati   | ons       |       |         |                  |                   |              |     |
|                     |                 | CVCTEM        | MEETC         |              | Det            |              |           |       |         |                  |                   |              |     |
| UFFICIALS I         | CALKING         | STOLEM        | - MEET S      | EIUP         | Reti           | um to Me     | et Search |       |         |                  |                   |              |     |
| Meet Informa        | ion Eva         | luators/M     | eet Admini    | strators     | Officials      | Evalu        | ations    |       |         |                  |                   |              |     |
| Officials for:      | 013 OR M        | SC McSw       | immville In   | vitational   |                |              |           |       |         |                  |                   |              |     |
| Add Activity for th | s Meet          |               |               |              | Retu           | rn to Offici | als List  |       |         |                  |                   |              |     |
| Description         |                 | Date          | Туре          | Position     |                | Optic        | ns        |       |         |                  |                   |              |     |
| There are no activ  | ities created f | or this meet. |               |              |                |              |           |       |         |                  |                   |              |     |

Next step, click "Add Activity for this Meet"

|                                   | 1             | Marine A                      | and the second second s |             | CON   | ITACT US | • MY DECK PASS | HI, DANIEL . MY A | CCOUNT - LOG | OFF |
|-----------------------------------|---------------|-------------------------------|----------------------------------------------------------------------------------------------------|-------------|-------|----------|----------------|-------------------|--------------|-----|
| USA                               | ST.           |                               |                                                                                                    | -           | 1.10  | er.      | aller .        | SEARCH            |              | 0   |
| HOME                              | ABOUT         | MEMBER RESOURCE               | TIPS & TRAINING                                                                                                    | EVENTS      | TIMES | NEWS     | NATIONAL TEAM  | OLYMPIC TRIALS    | FOUNDATION   |     |
|                                   |               |                               |                                                                                                    |             |       |          |                |                   |              |     |
|                                   |               |                               |                                                                                                    |             |       |          |                |                   |              |     |
| me / Member Resources / C         | Officials / O | fficials Tracking System      | / Meets and Evaluat                                                                                                    | ions        |       |          |                |                   |              |     |
|                                   | VCTEM         |                               | Po                                                                                                    | turn to Mor |       |          |                |                   |              |     |
| oficial STRAGRINGS                | TJIEM         | Participanto                  |                                                                                                    | turn to wee | 1     |          |                |                   |              |     |
| cuvity mormation                  |               | Participants                  | Save                                                                                                    | Cancel      |       |          |                |                   |              |     |
| An * next to a field label indica | tes the field | is required and must be en    | itered.                                                                                                    | Cancer      |       |          |                |                   |              |     |
| * Activity Description            |               |                               |                                                                                                    |             |       |          |                |                   |              |     |
| * Date                            | 11/8/201      | 13                            |                                                                                                    |             |       |          |                |                   |              |     |
| * Type                            |               | • • • •                       |                                                                                                    |             |       |          |                |                   |              |     |
| Positions                         | Selec         | t Position and click 'Add     | Position' 🛟 Ade                                                                                                    | d Position  |       |          |                |                   |              |     |
| Meet Name                         | : 2013 OR     | MSC McSwimmville Invit        | tational                                                                                                    |             |       |          |                |                   |              |     |
| * Location City                   | : McMinnv     | ille                          |                                                                                                    |             |       |          |                |                   |              |     |
| * Location State                  | : Oregon      |                               | * )                                                                                                    |             |       |          |                |                   |              |     |
| * Host LSC                        | OREGO         | N SWIMMING                    | * )                                                                                                    |             |       |          |                |                   |              |     |
| Administrators                    | Add Admir     | nistrator Save the activity i | n order to add administra                                                                                                    | ators.      |       |          |                |                   |              |     |
| eport:                            |               |                               |                                                                                                    |             |       |          |                |                   |              |     |
|                                   |               |                               |                                                                                                    |             |       |          |                |                   |              |     |
|                                   |               |                               |                                                                                                    |             |       |          |                |                   |              |     |
|                                   |               |                               |                                                                                                    |             |       |          |                |                   |              |     |
|                                   |               |                               |                                                                                                    |             |       |          |                |                   |              |     |
|                                   |               |                               |                                                                                                    |             |       |          |                |                   |              |     |
|                                   |               |                               |                                                                                                    |             |       |          |                |                   |              |     |
|                                   |               |                               |                                                                                                    |             |       |          |                |                   |              |     |
|                                   |               |                               |                                                                                                    |             |       |          |                |                   |              |     |
|                                   |               |                               |                                                                                                    |             |       |          |                |                   |              |     |
|                                   |               |                               | Save                                                                                                    | Cancel      | )     |          |                |                   |              |     |

In this screen enter a title for the activity into "Activity Description," such as Stroke Briefing, Deck Tour, Deck Mentor, Stroke and Turn Trainer, etc. The default date is the first day of your meet, this can be changed to one of the other days if desired. Enter the "Type of Activity," either "Briefing" or "Deck Instruction." Clinics can be entered as well but if you do a clinic at your meet it's best to go through the usual process for that. The "Position" can also be entered but is optional if you have it included in the "Activity Description." When all this is entered click "Save." Older meets will show you and the AOC of that area as administrators, newer meets will not as recent changes in OTS has made this unnecessary.

| ad data for activity: ET Trainer<br>n * next to a field label indicates the field<br>* Activity Description: ET Train<br>* Date: 11/8/20 | Id is required and must be enter | red.                    | (Save) (Cancel) |  |  |
|----------------------------------------------------------------------------------------------------|----------------------------------|-------------------------|-----------------|--|--|
| n * next to a field label indicates the field<br>* Activity Description: ET Train<br>* Date: 11/8/20                                     | ld is required and must be enter | red.                    | Save Cancel     |  |  |
| n * next to a field label indicates the field<br>* Activity Description: ET Train<br>* Date: 11/8/20                                     | ld is required and must be enter | red.                    |                 |  |  |
| * Activity Description: ET Train<br>* Date: 11/8/20                                                                                      | iner                             |                         |                 |  |  |
| * Date: 11/8/20                                                                                                    |                                  |                         |                 |  |  |
|                                                                                                    | 013 📖                            |                         |                 |  |  |
| * Type: Deck Ir                                                                                                    | Instruction 🛟                    |                         |                 |  |  |
| Positions: Sele                                                                                                    | ect Position and click 'Add Po   | osition' 🗘 Add Position |                 |  |  |
| Meet Name: 2013 O                                                                                                    | OR MSC McSwimmville Invitati     | ional                   |                 |  |  |
| * Location City: McMinn                                                                                                    | nville                           |                         |                 |  |  |
| * Location State: Oregon                                                                                                    | n                                | A V                     |                 |  |  |
| * Host LSC: OREGO                                                                                                    | ON SWIMMING                      | ÷                       |                 |  |  |
| Administrators: Add Adm                                                                                                    | ninistrator                      |                         |                 |  |  |
|                                                                                                    | Name                             | Registration Expires    | Action          |  |  |
| Gipe, D                                                                                                    | Daniel                           | 12/31/15                | Delete          |  |  |
|                                                                                                    | oseon                            | 12/31/15                | Delete          |  |  |
|                                                                                                    | oseon                            | 12/31/10                | Delete          |  |  |

Next step, click the "Participants" tab.

|                             | A the                    |                | and the second second se |        | CON   | TACT US | MY DECK PASS     | HI, DANIEL . MY A | CCOUNT . LOGO | OFF |
|-----------------------------|--------------------------|----------------|----------------------------------------------------------------------------------------------------|--------|-------|---------|------------------|-------------------|---------------|-----|
| USA                         |                          | - THE PARTY    |                                                                                                    | -      |       | ay .    | and and a second | SEARCH            |               | 0   |
| HOME                        | ABOUT MEMBER             | RESOURCES      | TIPS & TRAINING                                                                                                    | EVENTS | TIMES | NEWS    | NATIONAL TEAM    | OLYMPIC TRIALS    | FOUNDATION    |     |
|                             |                          |                |                                                                                                    |        |       |         |                  |                   |               |     |
| Home / Member Resources / O | fficials / Officials Tra | cking System / | Meets and Evaluati                                                                                                    | ons    |       |         |                  |                   |               |     |
| OFFICIALS TRACKING S        | YSTEM - ACTIV            | TY Return to   | o Meet                                                                                                    |        |       |         |                  |                   |               |     |
| Activity Information        | Participants             |                |                                                                                                    |        |       |         |                  |                   |               |     |
| Participants for: Deck      | mentor                   | Save Ca        | incel                                                                                                    |        |       |         |                  |                   |               |     |
|                             |                          | Add Parti      | cipants                                                                                                    |        |       |         |                  |                   |               |     |
| Name LSC Club               | Email i                  | Role Actie     | on                                                                                                    |        |       |         |                  |                   |               |     |
| View Participant Report     |                          | Save Ca        | incel                                                                                                    |        |       |         |                  |                   |               |     |

Then click "Add Participants"

| *                                                                                                    | HOME ABOUT MEMBER RE                                                                                                    | ESOURCES TIPS & TRAINING                                                                                                    | EVENTS TIMES NEWS                                                                         | NATIONAL TEAM | OLYMPIC TRIALS    | FOUNDATION     |
|----------------------------------------------------------------------------------------------------|----------------------------------------------------------------------------------------------------|----------------------------------------------------------------------------------------------------|-------------------------------------------------------------------------------------------|---------------|-------------------|----------------|
|                                                                                                    |                                                                                                    |                                                                                                    |                                                                                           |               |                   |                |
| / Member Res                                                                                                    | sources / Officials / Officials Trackin                                                                                                    | ng System / Meets and Evalua                                                                                                    | tions                                                                                     |               |                   |                |
| ICIALS TRA                                                                                                    | CKING SYSTEM - ACTIVITY                                                                                                    | v                                                                                                    |                                                                                           |               |                   | Return t       |
| vity Informat                                                                                                    | tion                                                                                                    | Pi                                                                                                    | articipants                                                                               |               |                   | , totallin     |
| ARCH PARAM                                                                                                    | IETERS                                                                                                    |                                                                                                    |                                                                                           |               | Activity Particip | ants already a |
| ou can perform a                                                                                                    | a wildcard search on the name fields by                                                                                                    | typing an * at the end of the name                                                                                                    |                                                                                           |               | Name LSC          | n-Athlete Or   |
| ou can search for                                                                                                    | r multiple last names with or without wil                                                                                                    | Idcards separated by commas. For                                                                                                    | example: smit*, jones, joh*                                                               |               | Ex                | piration       |
| se Last Name an                                                                                                    | nd, possibly, LSC as the only search pa                                                                                                    | rameters                                                                                                    |                                                                                           |               |                   |                |
|                                                                                                    |                                                                                                    |                                                                                                    |                                                                                           |               |                   |                |
| .ast Name:                                                                                                    |                                                                                                    | LSC                                                                                                    | : All                                                                                     | \$            |                   |                |
| ast Name:                                                                                                    |                                                                                                    | LSC<br>Club Code                                                                                                    | All                                                                                       | \$            |                   |                |
| ast Name:<br>First Name:<br>Preferred                                                                                       |                                                                                                    | LSC<br>Club Code<br>Registration                                                                                                    | All                                                                                       | •             |                   |                |
| ast Name:<br>irst Name:<br>Preferred<br>Name:                                                                               |                                                                                                    | LSC<br>Club Code<br>Registration<br>Year                                                                                                    | · ── All<br>· ○ Current Year<br>· ○ Current and Prior Year                                | \$            |                   |                |
| ast Name:<br>First Name:<br>Preferred<br>Name:<br>USAS ID:                                                                  | ⊽ Male ⊽ Female                                                                                                    | LSC<br>Club Code<br>Registration<br>Year                                                                                                    | Current Year     Ourrent and Prior Year     All                                           | •             |                   |                |
| ast Name:<br>irst Name:<br>Preferred<br>Name:<br>USAS ID:<br>Gender: 0<br>on-Athlete (                                      | ☑ Male ☑ Female<br>⊙ Officials Only                                                                                                    | LSC<br>Club Code<br>Registration<br>Year                                                                                                    | Current Year<br>Current and Prior Year                                                    | •             |                   |                |
| ast Name:<br>irst Name:<br>Preferred<br>Name:<br>USAS ID:<br>Gender:<br>on-Athlete<br>Type: (                               | ✓ Male ✓ Female<br>⊙ Officials Only<br>○ All                                                                                                    | LSC<br>Club Code<br>Registration<br>Year<br>Certified<br>Position                                                                                                    | Current Year Current and Prior Year All Current and Prior Year All Current and Prior Year | ;             |                   |                |
| ast Name:<br>irst Name:<br>Preferred<br>Name:<br>USAS ID:<br>Gender:<br>Gender:<br>Type:<br>(                               | ✓ Male ✓ Female<br>② Officials Only<br>③ All<br>□ Include Apprentice Officials<br>Nate: Set 'Begistration Year' to 'All' if                                                                                    | LSC<br>Club Code<br>Registration<br>Year<br>Certified<br>Position                                                                                                    | Current Year Current Year Current and Prior Year All C-All                                | ;             |                   |                |
| ast Name:<br>irst Name:<br>Preferred<br>Name:<br>USAS ID:<br>Gender:<br>on-Athlete (<br>Type: (                             | ✓ Male ✓ Female<br>⊙ Officials Only<br>○ All<br>□ Include Apprentice Officials<br>Note: Set Registration Year to 'All' if<br>O Only show Non-member App                                                        | LSC<br>Club Code<br>Registration<br>Year<br>Certified<br>Position<br>you wish to return Non-member Apport                                                                 |                                                                                           | ;             |                   |                |
| ast Name: [<br>irst Name: [<br>Preferred Name: [<br>USAS ID: [<br>Gender: 6<br>on-Athlete (<br>Type: (<br>Meet: (<br>(<br>I | ✓ Male ✓ Female<br>⊙ Officials Only<br>⊖ All<br>□ Include Apprentice Officials<br>Note: Set 'Registration Year' to 'All' if<br>○ Only show Non-member App<br>⊖ All<br>⊙ 2013 OR MSC McSwimmville<br>vitational | LSC<br>Club Code<br>Registration<br>Year<br>Certified<br>Position<br>you wish to return Non-member Ap<br>porentice Officials expiring on<br>National Certified<br>e Level |                                                                                           | ;             |                   |                |

Then, without putting any information into the search parameters click "Search" and you get a list of the officials you earlier entered into the meet.

|                                   | Sale              |                   | - The                                       | an.               |                   | Ç 🤘                                         |                                                  |                         | aller .        | SEA            | RCH       | 200            | 0      |
|-----------------------------------|-------------------|-------------------|---------------------------------------------|-------------------|-------------------|---------------------------------------------|--------------------------------------------------|-------------------------|----------------|----------------|-----------|----------------|--------|
| *                                 | HOME              | ABOUT MEN         | IBER RESOURCE                               | 9 T               | 'IPS & '          | RAINING EVENT                               | S TIMES                                          | NEWS N                  | ATIONAL TE     | AM OLYMP       | IC TRIALS | FOUNDATION     |        |
|                                   |                   |                   |                                             |                   |                   |                                             |                                                  |                         |                |                |           |                |        |
| e / Member Reso                   | urces / Offi      | cials / Officials | Tracking System                             | / Me              | ets an            | d Evaluations                               |                                                  |                         |                |                |           |                |        |
| ICIALS TRAC                       | KING SY           | STEM - AC         | τινιτγ                                      |                   |                   |                                             |                                                  |                         |                |                |           |                | Return |
| ivity Information                 | on                |                   |                                             |                   |                   | Particip                                    | ants                                             |                         |                |                |           |                |        |
| ARCH PARAME                       | TERS              |                   |                                             |                   |                   |                                             |                                                  |                         |                |                | Activity  | Participants a | Iready |
| You can perform a v               | vildcard sear     | ch on the name    | fields by typing an '                       | ' at the          | e end o           | the name                                    |                                                  |                         |                |                | Name I    | LSC Non-Athlet | • c    |
| You can search for i              | multiple last     | names with or w   | ithout wildcards sep<br>earch parameters    | arate             | d by coi          | nmas. For example: si                       | nit*, jones, joh                                 |                         |                |                |           | Expiration     |        |
| Subtriand and                     | , p 20010-3, E    | as and only a     |                                             | 1                 |                   |                                             |                                                  |                         |                |                |           |                |        |
| Last Name:                        |                   |                   |                                             |                   |                   | LSC:                                        | All                                              |                         |                | \$             |           |                |        |
| First Name:                       |                   |                   |                                             |                   |                   | Club Code:                                  |                                                  |                         |                |                |           |                |        |
| Name:                             |                   |                   |                                             |                   | R                 | egistration Year:                           | OCurrent                                         | Year                    |                |                |           |                |        |
| USAS ID:                          |                   |                   |                                             |                   |                   |                                             | <ul> <li>Current</li> <li>All</li> </ul>         | and Prior               | Year           |                |           |                |        |
| Gender:                           | Male Official     | Female<br>S Only  |                                             |                   |                   |                                             |                                                  |                         |                |                |           |                |        |
| Туре:                             | O All<br>□ Inclue | de Apprentice     | Officials                                   |                   | Ce                | rtified Position:                           | All                                              |                         | \$             |                |           |                |        |
|                                   | Note: Set         | 'Registration Ye  | ar' to 'All' if you wisl<br>mber Apprentice | h to re<br>e Offi | tum No<br>cials e | n-member Apprentice<br>expiring on or after | Officials.                                       | L.                      | III            |                |           |                |        |
| Meet:                             | ⊖ All<br>⊙ 2013 C | R MSC McS         | wimmville                                   |                   | N                 | ational Certified<br>Level:                 | <ul> <li>● Ignore</li> <li>○ Levels (</li> </ul> | <b>Z</b> №2 <b>Z</b> №3 |                |                |           |                |        |
|                                   | Invitationa       | I                 |                                             |                   | Na                | tional Evaluator<br>Level:                  | <ul> <li>Ignore</li> <li>○ Levels</li> </ul>     | N2 🗹 N3i                | 🗹 N3f 🗹 N3     |                |           |                |        |
|                                   | Search            | Return t          | o Participant L                             | ist               |                   |                                             | _                                                |                         |                |                |           |                |        |
| arch Results<br>ect All   Unseled | t All             |                   |                                             |                   |                   |                                             |                                                  | Ad                      | d Selected Par | rticipants >   |           |                |        |
| i Role                            |                   | Name              |                                             | LSC               | Club              | USAS ID                                     | Non-Ath<br>Reg. E <u>xp.</u>                     | BGC Exp                 | APT Exp. A     | ppr. Off. Exp. |           |                |        |
| Student                           | •                 | Ashland, San      | die S                                       | OR                | CAT               | 022069SANSASHL                              | 12/31/201                                        | 4 01/31/15              | 12/31/15       |                |           |                |        |
| Student                           | •                 | Breuer, Shari     | L                                           | OR                | MAC               | 072762SHALBREU                              | 12/31/201                                        | 4 10/31/16              | 12/31/16       |                |           |                |        |
| Student                           |                   |                   | -                                           |                   |                   |                                             |                                                  |                         |                |                |           |                |        |

Then similar to adding officials to a meet you check the box by the names of the officials who you want to add and also change their role from "Student" to "Deck Mentor" or "Presenter." For example you can set up one "Stroke and Turn Trainer" activity and include all the officials who worked with Stroke and Turn trainees for the entire weekend. Don't worry about whether a given official is an OSI certified trainer or not, they can all be added. You only enter those doing the training into the activity as trainees are still logging sessions on their paper training logs.

Once you've checked all the officials for the activity click "Add Selected Participants."

| IICA                               | -                                                       | 1                    | 113                                             | 12000          | all and the      | Sa              | S                                        |                        | Con PASS         | - m, DAI      |                     | COURT A   | LUGUIP                    |     |
|------------------------------------|---------------------------------------------------------|----------------------|-------------------------------------------------|----------------|------------------|-----------------|------------------------------------------|------------------------|------------------|---------------|---------------------|-----------|---------------------------|-----|
| NIMMING                            | 300                                                     |                      |                                                 |                |                  | - 20            |                                          | 1                      | aller.           | SE            | ARCH                |           |                           | R.  |
| *                                  | HOME                                                    | ABOUT N              | IEMBER RESOURCE                                 | 8 1            | TIPS & TRAININ   | G EVENTS        | 3 TIMES                                  | NEWS N                 | IATIONAL TEAN    | M OLYMI       | PIC TRIALS          | FOUND     | TION                      |     |
|                                    |                                                         |                      |                                                 |                |                  |                 |                                          |                        |                  |               |                     |           |                           |     |
| ne / Member Reso                   | ources / Off                                            | icials / Offic       | ials Tracking Syster                            | n / <i>M</i> e | ets and Evalu    | ations          |                                          |                        |                  |               |                     |           |                           |     |
| FICIALS TRAC                       | KING S                                                  | STEM -               | CTIVITY                                         |                |                  |                 |                                          |                        |                  |               |                     |           | Retur                     | n t |
| tivity Information                 | on                                                      |                      |                                                 |                |                  | Particip        | ants                                     |                        |                  |               |                     |           |                           |     |
| ARCH PARAMI                        | ETERS                                                   |                      |                                                 |                |                  |                 |                                          |                        |                  |               | Activity            | Participa | nts alread                | y a |
| You can perform a v                | wildcard sea                                            | rch on the na        | me fields by typing an                          | * at th        | e end of the nam | e .             |                                          |                        |                  |               | Name                | LSC       | Non-Athlete<br>Expiration | 0   |
| Use Last Name and                  | nultiple last<br>I, possibly, L                         | SC as the or         | or without wildcards se<br>ly search parameters | parate         | a by commas. Fo  | r example: sn   | nit", jones, joh                         |                        |                  |               | Dalrymple<br>Gary F | e, OR     | 12/31/2014                | Ĺ   |
| Last Name:                         |                                                         |                      |                                                 |                |                  | LSC:            | All                                      |                        |                  | \$            | Gipe, Dar           | IE OR     | 12/31/2015                | Ĺ   |
| First Name:                        |                                                         |                      |                                                 |                | C                | ub Code:        |                                          |                        |                  |               |                     |           |                           |     |
| Preferred                          |                                                         |                      |                                                 | 1              | Registra         | tion Year:      |                                          | Vear                   |                  |               |                     |           |                           |     |
| USAS ID:                           |                                                         |                      |                                                 |                |                  |                 | <ul> <li>Current</li> <li>All</li> </ul> | and Prior              | Year             |               |                     |           |                           |     |
| Gender:                            | Male Male                                               | Female               | Э                                               |                |                  |                 | O All                                    |                        |                  |               |                     |           |                           |     |
| Non-Athlete<br>Type:               | <ul> <li>Officia</li> <li>All</li> <li>Inclu</li> </ul> | ls Only<br>de Appren | tice Officials                                  |                | Certified        | Position: (     | All                                      |                        | \$               |               |                     |           |                           |     |
|                                    | Note: Set                                               | t 'Registration      | Year' to 'All' if you wis                       | to re          | turn Non-membe   | or Apprentice ( | Officials.                               |                        |                  |               |                     |           |                           |     |
| Meet:                              | OAll                                                    |                      |                                                 |                | National         | Certified       | 0 1012012014                             | •                      |                  |               |                     |           |                           |     |
|                                    | 2013 (<br>Invitational                                  | OR MSC N             | lcSwimmville                                    |                |                  | Level:          | Clevels (                                | 🗹 N2 🗹 N3              |                  |               |                     |           |                           |     |
|                                    |                                                         |                      |                                                 |                | National         | Evaluator       | • Ignore                                 |                        |                  |               |                     |           |                           |     |
|                                    | Search                                                  | Retur                | n to Participant I                              | ist            |                  | Level.          | U Levels V                               | N2 🗹 N3i               | 🗹 N3f 🗹 N3       |               |                     |           |                           |     |
|                                    |                                                         |                      | - to run copulation                             |                |                  |                 |                                          | _                      |                  |               |                     |           |                           |     |
| arch Results<br>lect All   Unseled | t All                                                   |                      |                                                 |                |                  |                 |                                          | Ad                     | d Selected Parti | cipants >     | )                   |           |                           |     |
| d Role                             |                                                         | Name                 |                                                 | LSC            | Club USAS II     | )               | Non-Ath<br>Reg. Exp.                     | BGC Exp                | . APT Exp. App   | or. Off. Exp. |                     |           |                           |     |
| Student                            | \$                                                      | Ashland, S           | andie S                                         | OR             | CAT 022069       | SANSASHL        | 12/31/201                                | 4 01/31/15<br>Level II | 12/31/15         |               |                     |           |                           |     |
| Student                            | \$                                                      | Breuer, Sh           | ari L                                           | OR             | MAC 072762       | SHALBREU        | 12/31/201                                | 4 10/31/16<br>Level II | 12/31/16         |               | 1                   |           |                           |     |
| Student                            | \$                                                      | Carlson, E           | ric J                                           | OR             | THSC 081066      | ERIJCARL        | 12/31/201                                | 5 10/31/15<br>Level II | 12/31/15         |               | ]                   |           |                           |     |

Then click Return to Participant List

|                   | 1000 | and a state |                | Rector            | 2 14       | And the second second s | Sale.    | CON   | TACT US | . MY DECK PASS          | HI, DANIEL . MY A | CCOUNT . LOGO | OFF |
|-------------------|------|-------------|----------------|-------------------|------------|----------------------------------------------------------------------------------------------------|----------|-------|---------|-------------------------|-------------------|---------------|-----|
| USA               |      |             | ST C           |                   | - manna    |                                                                                                    | -        |       | 37      | and and a second second | SEARCH            | 210 100       | 0   |
|                   |      | HOME        | ABOUT          | MEMBER RES        | OURCES     | TIPS & TRAINING                                                                                                    | EVENTS   | TIMES | NEWS    | NATIONAL TEAM           | OLYMPIC TRIALS    | FOUNDATION    |     |
|                   |      |             |                |                   |            |                                                                                                    |          |       |         |                         |                   |               |     |
| ome / Member Re   | esou | rces /      | Officials / Of | fficials Tracking | System / I | Meets and Evaluat                                                                                                    | ions     |       |         |                         |                   |               |     |
| FFICIALS TR       | ACK  | ING         | SYSTEM         | - ACTIVITY        |            | Return                                                                                                    | o Meet   |       |         |                         |                   |               |     |
| Activity Informa  | atio | n           |                | Participant       | ts         |                                                                                                    |          |       |         |                         |                   |               |     |
| Participants      | for  | : Dec       | k mento        | or                |            | (Save) (C                                                                                                    | ancel    |       |         |                         |                   |               |     |
|                   |      |             |                |                   |            | Add Part                                                                                                    | icipants |       |         |                         |                   |               |     |
| Name I            | LSC  | Club        | Email          |                   |            | Role                                                                                                    | Action   |       |         |                         |                   |               |     |
| Dalrymple, Gary F | OR   | MAC         | Dalrymple.g    | gary@gmail.con    | Deck M     | Mentor 🗘                                                                                                    | Delete   |       |         |                         |                   |               |     |
| Gipe, Daniel E    | OR   | UN          | gipes@eart     | hlink.net         | Deck I     | Mentor 🗘                                                                                                    | Delete   |       |         |                         |                   |               |     |
| View Participant  | Rep  | ort         |                |                   |            | (Save) (C                                                                                                    | ancel    |       |         |                         |                   |               |     |

Then click "Save" and your activity is completed. Click "Return to Meet" and repeat the process to add additional activities as needed.

One inconvenience in the system is that there is not a way to indicate the number of sessions a trainer worked, each activity is a single event. If a given official worked with trainees during 2 sessions, to have them credited for both would require 2 separate activities. Another possible solution to this, for example an ET trainer who worked with trainees for 5 sessions might be to title the "Activity Description" ET Trainer – 5 sessions.

If you run into questions or problems feel free to get in touch with me, gipes@earthlink.net

Dan Gipe OSI Training Coordinator